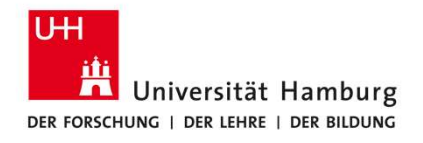

Substitute Management for Approvers (Supervisors and Budget Managers)

SAP Fiori Travel Management

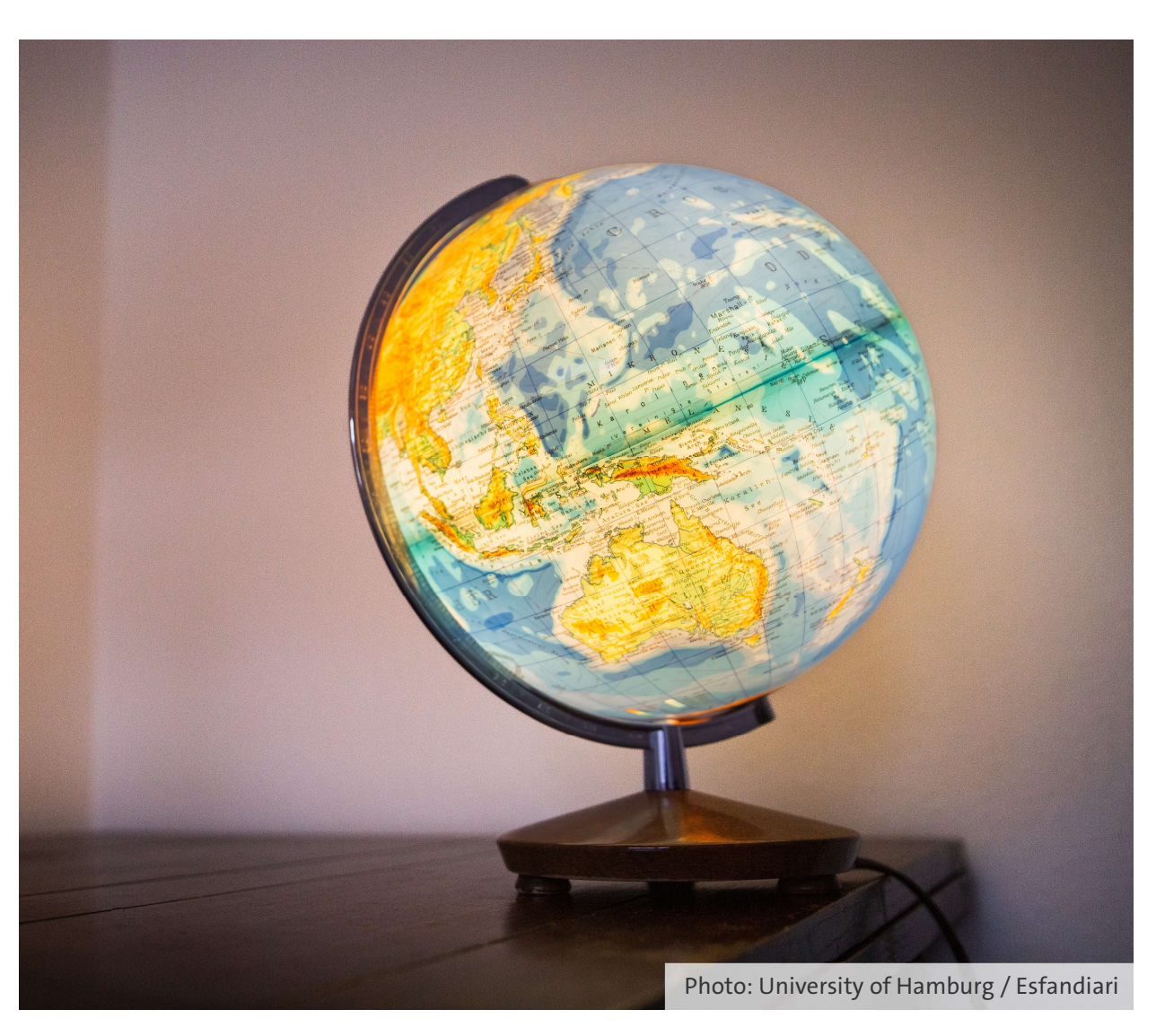

#### Contact

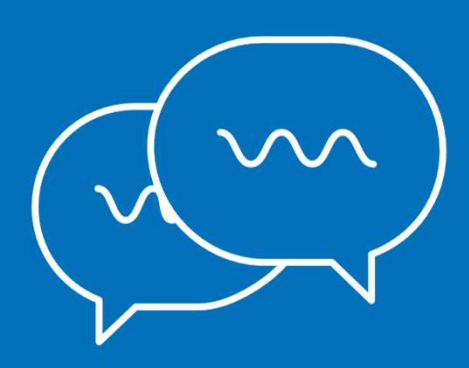

Questions about the travel management software: Category and Support Management Team (733) Svitlana Ejne: +49 40 42838-7173 Schabnam Yilmaz: +49 40 42838-8299 travelmanagement@uni-hamburg.de

Questions about business trips and settlement: Travel Management Team (731) reisen.uhh@uni-hamburg.de

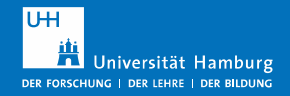

# View explained: Homepage

| SAP Home 🔻            |            |  |
|-----------------------|------------|--|
| Travel Approval       |            |  |
| My Inbox<br>All Items | "My Inbox" |  |
| ⊻2                    |            |  |
|                       |            |  |
|                       |            |  |
|                       |            |  |

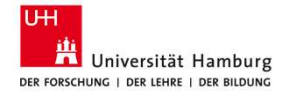

## View explained: My Inbox

|            |                                                                                                    | <b>,</b>                                                                                                    |                                                                                                    | Open the overview                                                                                                    |  |  |
|------------|----------------------------------------------------------------------------------------------------|----------------------------------------------------------------------------------------------------|----------------------------------------------------------------------------------------------------|----------------------------------------------------------------------------------------------------|--|--|
| My Inbox + | All Tasks (2)                                                                                                    | Workflow travel request                                                                                                    | Gigi Genehmigung                                                                                                    | "Manage My<br>Substitutes"<br>Accept substitute                                                                                                    |  |  |
|            | Approve travel request 0041000274<br>Workflow-System Medium<br>Approve travel request 0041000288<br>Workflow-System Medium | Approve travel request 0041000274                                                                                                    | <sup>®</sup> Recent Activities <sup>®</sup> Frequently Used <sup>®</sup> App Finder <sup>®</sup> Settings <sup>1</sup> About <sup>®</sup> Manage My Substitutes <sup>®</sup> Settings For |                                                                                                    |  |  |
|            |                                                                                                    | Approval business trip 0041000274 of Ronny Reise (40000402)<br>Begin business trip: 02.02.2025<br>End business trip: 02.02.2025<br>Reason business trip: Test<br>Destination business trip: Berlin<br>To edit please click on the button 'Open Task'. | Support Information Sign Out                                                                                                    | Substitute management<br>options:<br><b>Managing a planned</b><br><b>substitution</b> (e.g., during<br>a vacation):<br>for defined periods with a<br>start and end date |  |  |
|            | f <sub>2</sub> ∇ (=)                                                                                                    | Show Log Claim Forward Suspend Open Task                                                                                                    | C                                                                                                    | Managing an unplanned<br>substitution (e.g., in case<br>of illness):                                                                                                    |  |  |
| 1144       |                                                                                                    |                                                                                                    |                                                                                                    | takes effect at activation,                                                                                                    |  |  |

Open the menu by clicking the profile icon

remains in effect until

4

revoked

Universität Hamburg

### View explained: Manage My Substitutes

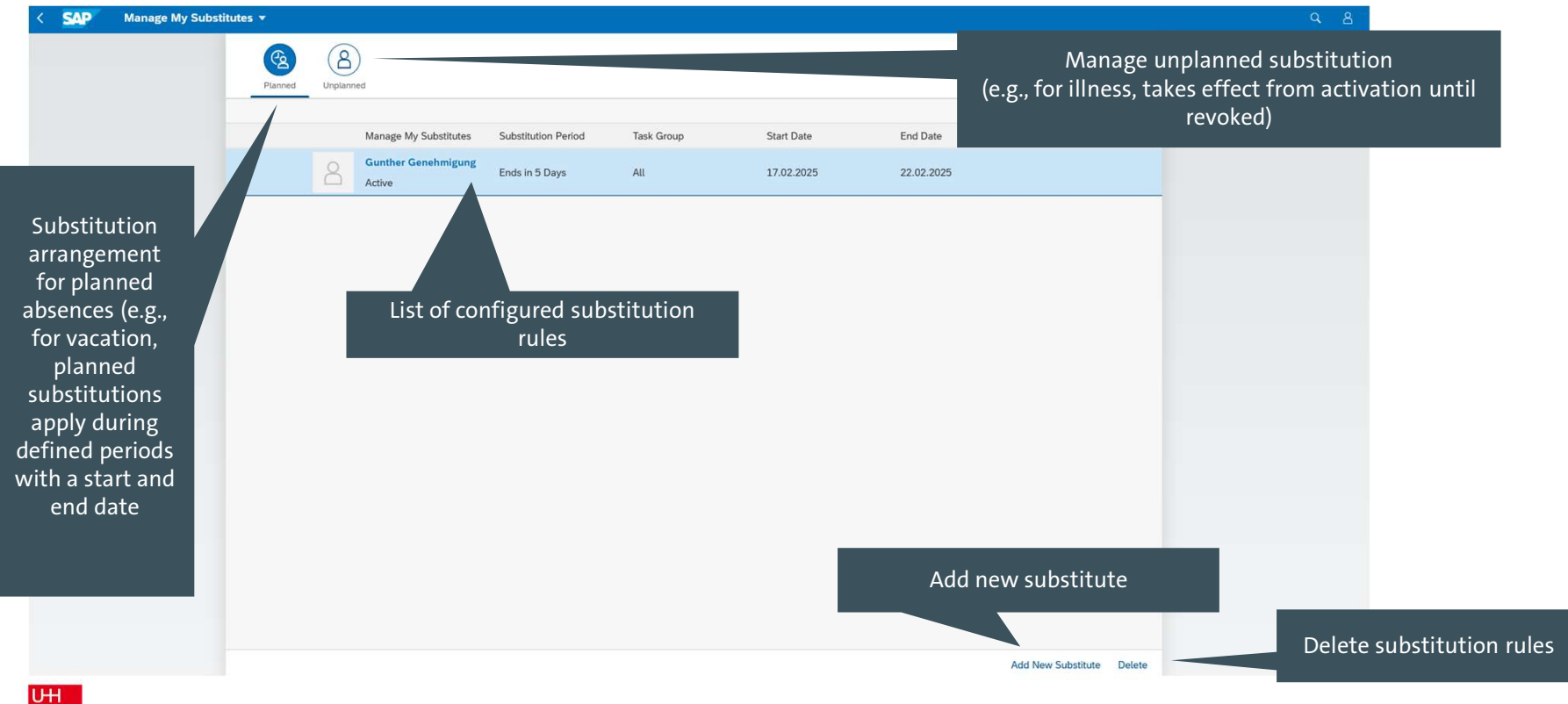

Universität Hamburg

#### Substitute management—creating a planned substitution

|                           | - · · · |        |                                      |        |                                      | — I. |
|---------------------------|---------|--------|--------------------------------------|--------|--------------------------------------|------|
|                           | Gunther | ×q     | Gunther Genehmigung<br>Kasse.Hamburg | 2      | Gunther Genehmigung<br>Kasse.Hamburg |      |
| d Data                    |         | v      | All Task Groups                      | >      | Task Group                           |      |
| lu Date                   |         |        | Functional                           | >      | All Task Groups                      | C    |
| 2.02.2025                 |         |        | Disciplinary                         | >      |                                      | Ζ.   |
|                           | -       |        | All                                  |        | From Today                           |      |
|                           |         |        |                                      |        | < February 2025 >                    |      |
|                           |         |        |                                      |        | Sun Mon Tue Wed Thu Fri Sat          |      |
|                           |         |        |                                      |        | 5 26 27 28 29 30 31 1                |      |
|                           |         |        |                                      |        | 6 2 3 4 5 6 7 8                      | 2    |
|                           |         |        |                                      |        | 7 9 10 11 12 13 14 15                | 3.   |
|                           |         |        |                                      |        | 9 23 24 25 26 27 28 1                |      |
|                           |         |        |                                      |        | - 20 24 20 20 27 20 2                |      |
|                           |         |        |                                      |        |                                      |      |
|                           |         |        |                                      |        |                                      | 4.   |
|                           |         | Cancel |                                      | Cancel | Save Can                             | cel  |
|                           |         |        |                                      |        |                                      |      |
|                           |         |        |                                      |        |                                      |      |
|                           |         |        |                                      |        |                                      |      |
| Add New Substitute Delete |         |        |                                      |        |                                      |      |
|                           |         |        |                                      |        |                                      |      |
| 101                       |         |        |                                      |        |                                      |      |

i the "Manage My ubstitutes" view, click on Add New Substitute."

- The "Manage My Substitutes" window opens. Search for the relevant person by name and select by clicking.
- The "Choose Task Group" window opens. Select the substitute's task.
- The "Choose Substitution Period" window opens. Select the planned substitution period and click "Save."

#### Substitute management—activating an unplanned substitution

<u>Planned</u> substitutions (set up by entering a time period) do not need to be actively accepted by the substitute.

<u>Unplanned</u> substitution must be actively accepted by the substitute:

On the home page, in your personal menu, click on "Substitute For."

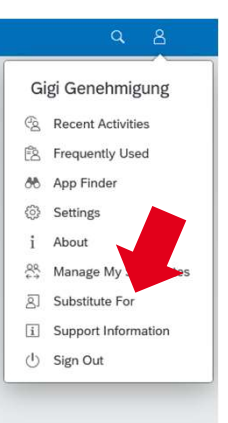

The dialog box "Substitute For" opens. For the person you are covering, set the toggle switch to active and click "Done."

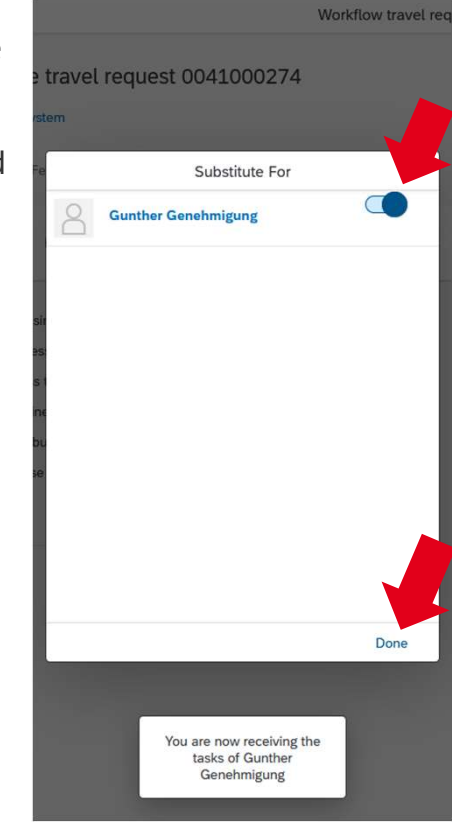

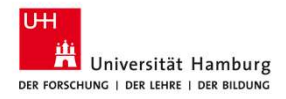